# Configure ISE 2.0 TACACS+ Authentication Command Authorization

## Contents

Introduction **Background Information Prerequisites Requirements Components Used Configure Network Diagram Configurations** Configure ISE for Authentication and Authorization Join ISE 2.0 to Active Directory Add Network Device **Enable Device Admin Service Configure TACACS Command Sets Configure TACACS Profile Configure TACACS Authorization Policy** Configure the Cisco IOS Router for Authentication and Authorization Verify **Cisco IOS Router Verification ISE 2.0 Verification Troubleshoot Related Information** 

## Introduction

This document describes how to configure TACACS+ Authentication and Command Authorization based on Microsoft Active Directory (AD) group membership.

## **Background Information**

To configure TACACS+ Authentication and Command Authorization based on Microsoft Active Directory (AD) group membership of a user with Identity Service Engine (ISE) 2.0 and later, ISE uses AD as an external identity store to store resources such as users, machines, groups, and attributes.

## Prerequisites

Requirements

Cisco recommends that you have knowledge of these topics:

- Cisco IOS Router is fully operational
- Connectivity between Router and ISE.
- ISE Server is bootstrapped and has connectivity to Microsoft AD

#### **Components Used**

The information in this document is based on these software and hardware versions:

- Cisco Identity Service Engine 2.0
- Cisco IOS<sup>®</sup> Software Release 15.4(3)M3
- Microsoft Windows Server 2012 R2

The information in this document was created from the devices in a specific lab environment. All of the devices used in this document started with a cleared (default) configuration. If your network is live, ensure that you understand the potential impact of any command.

Refer to Cisco Technical Tips Conventions for more information on document conventions.

## Configure

The aim of the configuration is to:

- Authenticate telnet user via AD
- Authorize telnet user so it is placed into privileged EXEC mode after the login
- Check and send every executed command to ISE for verification

#### **Network Diagram**

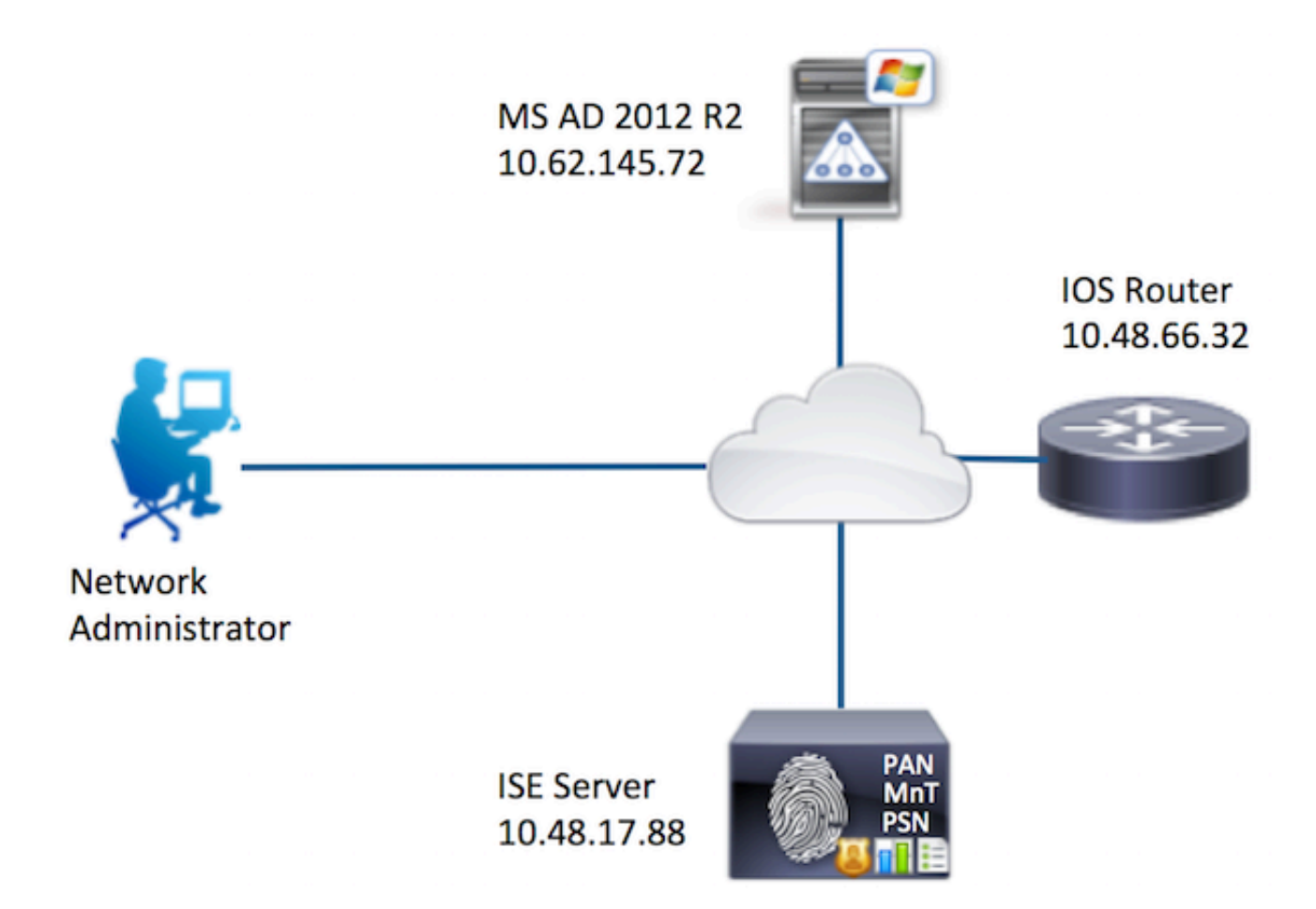

#### Configurations

**Configure ISE for Authentication and Authorization** 

Join ISE 2.0 to Active Directory

1. Navigate to Administration > Identity Management > External Identity Stores > Active Directory > Add. Provide the Join Point Name, Active Directory Domain and click Submit.

| Operations     Policy                       | Guest Access      | - Administration  | Work Centers     |                  |
|---------------------------------------------|-------------------|-------------------|------------------|------------------|
| sources                                     | nagement pxGrid 8 | Services + Feed S | Service + pxGrid | Identity Mapping |
| Identity Source Sequences                   | Settings          |                   |                  |                  |
| Connection                                  | AD                |                   |                  |                  |
| <ul> <li>Active Directory Domain</li> </ul> | example.com       |                   |                  | a l              |
|                                             |                   |                   |                  |                  |
|                                             |                   |                   |                  |                  |
| Submit Cancel                               |                   |                   |                  |                  |

2. When prompted to Join all ISE Nodes to this Active Directory Domain, click Yes.

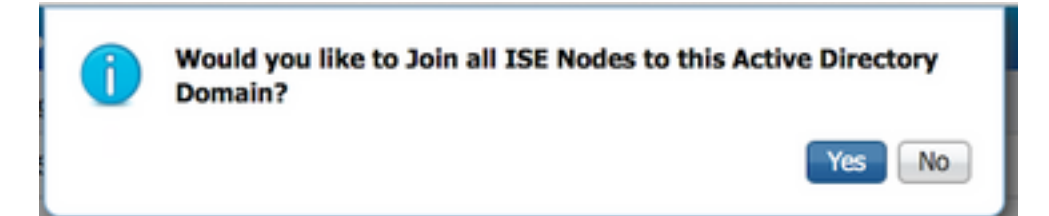

3. Provide AD User Name and Password, click OK.

| ĺ | Join Domain<br>Please specify the credentials require | d to Join ISE node(s) to the Active Directory Domain. | ×  |
|---|-------------------------------------------------------|-------------------------------------------------------|----|
|   | * AD User Name ()<br>* Password                       | Administrator                                         |    |
|   | Specify Organizational Unit ()                        |                                                       | 1  |
|   |                                                       | OK Cancel                                             | Ì, |

AD account required for domain access in ISE can have either of these:

- Add workstations to domain user right in respective domain
- Create Computer Objects or Delete Computer Objects permission on respective computers container where ISE machine's account is created before it joins ISE machine to the domain

**Note**: Cisco recommends to disable the lockout policy for the ISE account and configure the AD infrastructure to send alerts to the admin if a wrong password is used for that account. When the wrong password is entered, ISE does not create or modify its machine account when it is necessary and therefore possibly deny all authentications.

4. Review Operation Status. Node Status must show up as Completed. Click Close.

| Join Operation Status<br>Status Summary: Successful |             |    |
|-----------------------------------------------------|-------------|----|
| ISE Node                                            | Node Status |    |
| Joey.example.com                                    | Completed.  |    |
|                                                     |             |    |
|                                                     | Clo         | se |

#### 5. Status of AD is Operational.

| Operations  > P                            | olicy   Gues                             | t Access      | <ul> <li>Administrat</li> </ul> | tion 🕨 V    | Vork Centers  |
|--------------------------------------------|------------------------------------------|---------------|---------------------------------|-------------|---------------|
| urces                                      | ortal Managemen                          | t pxGrid Se   | rvices + F                      | eed Service | ▶ pxGrid Iden |
| entity Source Seque                        | nces > Setting                           | s             |                                 |             |               |
| Connection  * Join Poi  * Active Directory | Authenti<br>int Name AD<br>/ Domain exam | cation Domain | S (                             | Groups      | Attributes    |
|                                            |                                          |               | Node Role                       | Status      |               |
| Joey.example.                              | com                                      | STA           | NDALONE                         | Opera       | ational       |
|                                            |                                          |               |                                 |             |               |
|                                            |                                          |               |                                 |             |               |

6. Navigate to **Groups > Add > Select Groups From Directory > Retrieve Groups.** Select **Network Admins** AD Group and **Network Maintenance Team** AD Group checkboxes, as shown in this image.

**Note**: User admin is member of Network Admins AD Group. This user has full access privileges. This user is a member of Network Maintenance Team AD Group. This user is able to execute only show commands.

| Sele<br>This | ect Directory Groups<br>dialog is used to select groups from the Directory. |                                       |                                    | ×        |
|--------------|-----------------------------------------------------------------------------|---------------------------------------|------------------------------------|----------|
|              | Domain example.com                                                          | •                                     |                                    |          |
|              | Name Filter * SID Filter                                                    | * Typ                                 | e Filter ALL                       |          |
|              | Retrieve Groups 62 Groups Retrieved.                                        |                                       |                                    |          |
|              | Name  example.com/Builtin/Distributed COM Users                             | Group SID<br>example.com/S-1-5-32-562 | Group Type<br>BUILTIN, DOMAIN LOCA | L.       |
|              | example.com/Builtin/Event Log Readers                                       | example.com/S-1-5-32-573              | BUILTIN, DOMAIN LOCA               | d_       |
|              | example.com/Builtin/Guests                                                  | example.com/S-1-5-32-546              | BUILTIN, DOMAIN LOCA               | d_       |
|              | example.com/Builtin/Hyper-V Administrators                                  | example.com/S-1-5-32-578              | BUILTIN, DOMAIN LOCA               | L        |
|              | example.com/Builtin/IIS_IUSRS                                               | example.com/S-1-5-32-568              | BUILTIN, DOMAIN LOCA               | L        |
|              | example.com/Builtin/Incoming Forest Trust Builders                          | example.com/S-1-5-32-557              | BUILTIN, DOMAIN LOCA               | d_       |
|              | example.com/Builtin/Network Configuration Operators                         | example.com/S-1-5-32-556              | BUILTIN, DOMAIN LOCA               | d_       |
|              | example.com/Builtin/Performance Log Users                                   | example.com/S-1-5-32-559              | BUILTIN, DOMAIN LOCA               | L        |
|              | example.com/Builtin/Performance Monitor Users                               | example.com/S-1-5-32-558              | BUILTIN, DOMAIN LOCA               | 4        |
|              | example.com/Builtin/Pre-Windows 2000 Compatible Ac                          | example.com/S-1-5-32-554              | BUILTIN, DOMAIN LOCA               | L        |
|              | example.com/Builtin/Print Operators                                         | example.com/S-1-5-32-550              | BUILTIN, DOMAIN LOCA               | L        |
|              | example.com/Builtin/RDS Endpoint Servers                                    | example.com/S-1-5-32-576              | BUILTIN, DOMAIN LOCA               | 4        |
|              | example.com/Builtin/RDS Management Servers                                  | example.com/S-1-5-32-577              | BUILTIN, DOMAIN LOCA               | 4        |
|              | example.com/Builtin/RDS Remote Access Servers                               | example.com/S-1-5-32-575              | BUILTIN, DOMAIN LOCA               | 4.       |
|              | example.com/Builtin/Remote Desktop Users                                    | example.com/S-1-5-32-555              | BUILTIN, DOMAIN LOCA               | d_       |
|              | example.com/Builtin/Remote Management Users                                 | example.com/S-1-5-32-580              | BUILTIN, DOMAIN LOCA               | 1        |
|              | example.com/Builtin/Replicator                                              | example.com/S-1-5-32-552              | BUILTIN, DOMAIN LOCA               | 4_       |
|              | example.com/Builtin/Server Operators                                        | example.com/S-1-5-32-549              | BUILTIN, DOMAIN LOCA               | <u>1</u> |
|              | example.com/Builtin/Terminal Server License Servers                         | example.com/S-1-5-32-561              | BUILTIN, DOMAIN LOCA               | L.       |
|              | example.com/Builtin/Users                                                   | example.com/S-1-5-32-545              | BUILTIN, DOMAIN LOCA               | L.       |
|              | example.com/Builtin/Windows Authorization Access Gr                         | example.com/S-1-5-32-560              | BUILTIN, DOMAIN LOCA               | <u>L</u> |
|              | example.com/Network Admins                                                  | S-1-5-21-70538695-790656579-4293929   | 9702-1239 GLOBAL                   |          |
|              | example.com/Network Maintenance Team                                        | S-1-5-21-70538695-790656579-4293929   | 9702-1240 GLOBAL                   |          |
|              |                                                                             |                                       | OK                                 | Cancel   |

7. Click **Save** to save retrieved AD Groups.

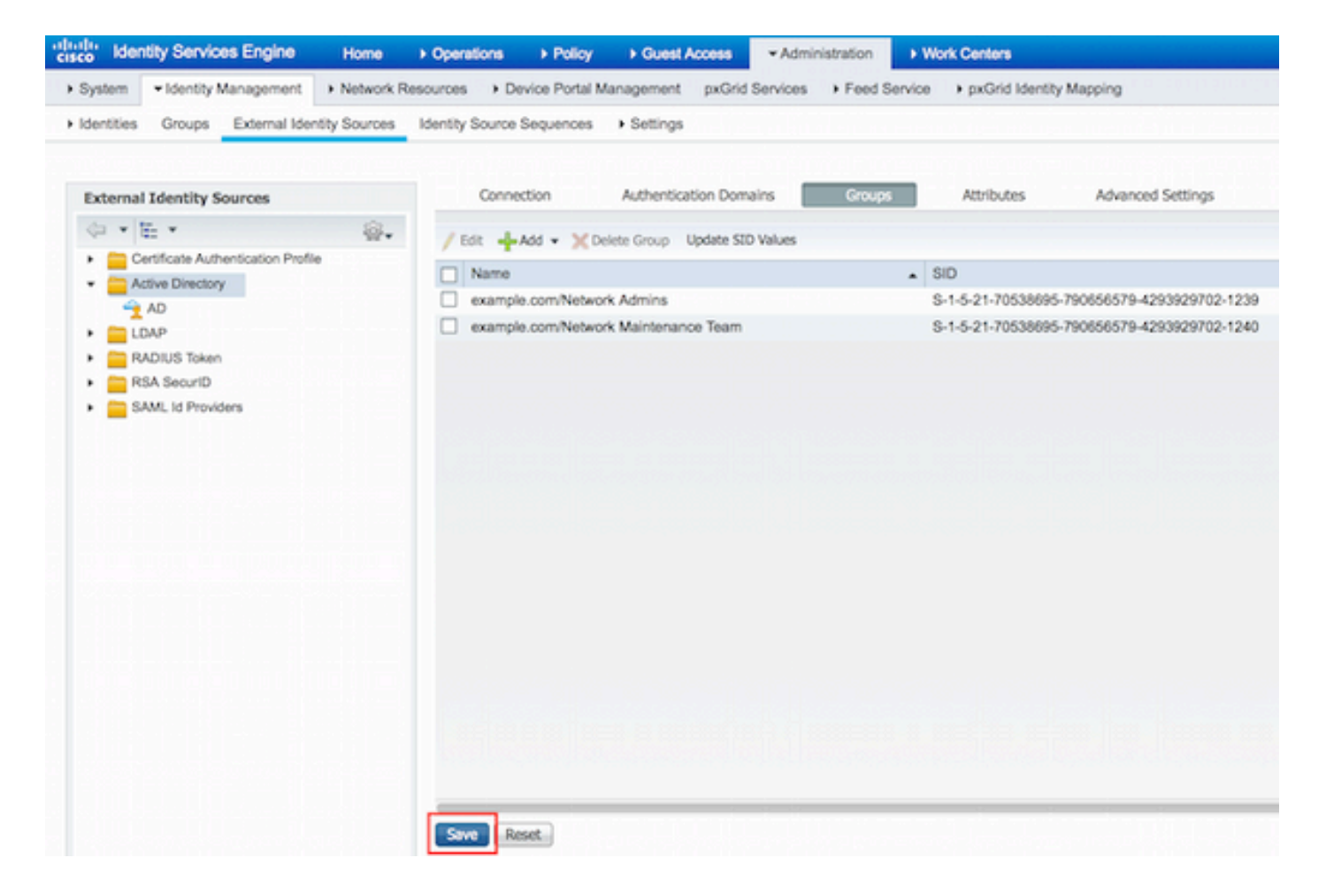

#### **Add Network Device**

Navigate to **Work Centers > Device Administration > Network Resources > Network Devices**. Click **Add**. Provide Name, IP Address, select **TACACS+ Authentication Settings** checkbox and provide Shared Secret key.

| -thele-Identity Services Engine     | Home     | + Operations                          | Policy         | + Guest Access     | + Administration  | ✓ Work Centers                     |             |         |          |
|-------------------------------------|----------|---------------------------------------|----------------|--------------------|-------------------|------------------------------------|-------------|---------|----------|
| TrustSec     Topyice Administration |          |                                       |                |                    |                   |                                    |             |         |          |
| Overview + Identities User Identit  | y Groups | ✓ Network Resource                    | rces Netw      | ork Device Groups  | Policy Conditions | <ul> <li>Policy Results</li> </ul> | Policy Sets | Reports | Settings |
| 0                                   | Netw     | ork Devices List > Ne                 | w Network      | Device             |                   |                                    |             |         |          |
| Network Devices                     | Net      | work Devices                          |                |                    |                   |                                    |             |         |          |
| Default Devices                     |          | 1 • •                                 | ame Route      | (r                 |                   |                                    |             |         |          |
| TACACS External Servers             |          | Descri                                | iption         |                    |                   |                                    |             |         |          |
| TACACS Server Sequence              | - Ir     |                                       |                |                    | _                 |                                    |             |         |          |
|                                     | 2        | P Address: 10                         | .48.66.32      | / 32               | ]                 |                                    |             |         |          |
|                                     | 1        |                                       | 1.11.11.1      | 1.1.1.1.1.1.1      | _                 |                                    |             |         |          |
|                                     |          | Device P                              | rofile         |                    |                   |                                    |             |         |          |
|                                     |          |                                       | tt Ci          | 500 v 🗹            |                   |                                    |             |         |          |
|                                     |          | Model N                               | kame           |                    |                   |                                    |             |         |          |
|                                     |          | Software Ve                           | rsion          |                    |                   |                                    |             |         |          |
|                                     |          |                                       |                |                    |                   |                                    |             |         |          |
|                                     |          | <ul> <li>Network Device Gr</li> </ul> | quor           |                    |                   |                                    |             |         |          |
|                                     |          | Location All Loc                      | ations         | Set To De          | fault             |                                    |             |         |          |
|                                     |          | Device Type All Dev                   | vice Types     | Set To De          | fault             |                                    |             |         |          |
|                                     |          |                                       |                |                    |                   |                                    |             |         |          |
|                                     |          | > DADUIC Author                       | Realize Calif  |                    |                   |                                    |             |         |          |
|                                     |          | F POLIDIO AUDION                      | oceron ocur    | Q9                 |                   |                                    |             |         |          |
|                                     | ~        | <ul> <li>TACACS+ Authority</li> </ul> | entication Set | tings              |                   |                                    |             |         |          |
|                                     | 3        |                                       |                | Shared Sec         | met annu          | Show                               |             |         |          |
|                                     |          |                                       | Facht          | Cinete Connect Ho  |                   | Snow                               |             |         |          |
|                                     |          |                                       | Chaby          | e ongle Connect Mo |                   |                                    |             |         |          |

#### **Enable Device Admin Service**

Navigate to Administration > System > Deployment. Choose required Node. Choose Enable Device Admin Service checkbox and click Save.

| cisco Ider | ntity Services I                 | Engine                           | Home >       | Operations | Policy              | Guest Acce      | ss • Admir           | histration     | Work Centers                 |
|------------|----------------------------------|----------------------------------|--------------|------------|---------------------|-----------------|----------------------|----------------|------------------------------|
| • System   | <ul> <li>Identity Man</li> </ul> | agement +                        | Network Reso | urces + De | vice Portal Ma      | nagement p      | Grid Services        | + Feed Service | e + pxGrid Identity Mapping  |
| Deployment | Licensing                        | <ul> <li>Certificates</li> </ul> | + Logging    | Maintena   | ince Upgra          | de Backup &     | Restore A            | dmin Access    | <ul> <li>Settings</li> </ul> |
|            |                                  |                                  |              |            | FQ                  | DN Joey.exam    | ple.com              |                |                              |
|            |                                  |                                  |              |            | IP Addre<br>Node Ty | pe Identity Se  | 18<br>ervices Engine | (ISE)          |                              |
|            |                                  |                                  |              | Personas   |                     |                 |                      |                |                              |
|            |                                  |                                  |              | Administ   | tration             |                 | Role STAN            | DALONE         | Make Primary                 |
|            |                                  |                                  |              | Monitori   | ng                  |                 | Role                 | MARY *         | Other Monitoring Node        |
|            |                                  |                                  |              | Policy Se  | ervice              |                 |                      |                |                              |
|            |                                  |                                  |              | V          | Enable Sessio       | n Services      | Ð                    |                |                              |
|            |                                  |                                  |              |            | Inclu               | ude Node in Noc | de Group None        | e              | · · · · ·                    |
|            |                                  |                                  |              | V          | Enable Profilin     | ng Service      |                      |                |                              |
|            |                                  |                                  |              |            | Enable SXP Se       | ervice          |                      |                |                              |
|            |                                  |                                  |              |            |                     | Use             | Interface Giga       | bitEthernet 0  | * 1                          |
|            |                                  |                                  |              | 1 🗹        | Enable Device       | Admin Service   | Ð                    |                |                              |
|            |                                  |                                  |              |            | Enable Identit      | y Mapping       | Ð                    |                |                              |
|            |                                  |                                  |              | D pxGrid   | ۲                   |                 |                      |                |                              |
|            |                                  |                                  | 2            | Save Re    | set                 |                 |                      |                |                              |

Note: For TACACS you need to have separate licenses installed.

#### **Configure TACACS Command Sets**

Two command sets are configured. First **PermitAllCommands** for the user admin which allows all commands on the device. Second **PermitShowCommands** for user user which allows only show commands.

1. Navigate to **Work Centers > Device Administration > Policy Results > TACACS Command Sets.** Click **Add.** Provide the Name **PermitAllCommands**, choose **Permit any command** checkbox that is not listed and click **Submit.** 

| Groups I Network | Resources Ne      |                     |                                       |                  |             |
|------------------|-------------------|---------------------|---------------------------------------|------------------|-------------|
| Groups • Network | Resources Ne      |                     |                                       |                  |             |
|                  |                   | twork Device Groups | <ul> <li>Policy Conditions</li> </ul> | ✓ Policy Results | Policy Sets |
| TACACS Comma     | and Sets > New    |                     |                                       |                  |             |
| Command Set      | t                 |                     |                                       |                  |             |
|                  | 1                 | Name * Permit       | AllCommands                           |                  |             |
|                  |                   | Description         |                                       |                  |             |
|                  |                   | Description         |                                       |                  |             |
|                  |                   |                     |                                       |                  |             |
| 2 Permit any com | nmand that is not | listed below 🗹      |                                       |                  |             |
|                  |                   |                     |                                       |                  |             |
| + Add            | in Trash ▾ 🕑      | Edit 1 Move Up      | ↓ Move Down                           |                  |             |
| Grant            |                   | Command             | Argu                                  | ments            |             |
|                  |                   |                     |                                       |                  |             |
| No data four     | nd.               |                     |                                       |                  |             |

2. Navigate to **Work Centers > Device Administration > Policy Results > TACACS Command Sets.** Click **Add.** Provide the Name **PermitShowCommands**, click **Add** and permit **show** and **exit** commands. By default if Arguments is left blank, all arguments are be included. Click **Submit.** 

| Home       | <ul> <li>Operations</li> </ul>       | Policy          | Guest Access       | Administration                        | ✓ Work Centers |             |
|------------|--------------------------------------|-----------------|--------------------|---------------------------------------|----------------|-------------|
|            |                                      |                 |                    |                                       |                |             |
| Groups     | <ul> <li>Network Resource</li> </ul> | rces Netw       | vork Device Groups | <ul> <li>Policy Conditions</li> </ul> |                | Policy Sets |
| TA         | CACS Command Set                     | s > New         |                    |                                       |                |             |
| Co         | mmand Set                            |                 |                    |                                       |                |             |
|            |                                      | 1               | Name • Permit      | ShowCommands                          |                |             |
|            |                                      | D               | escription         |                                       |                |             |
| P          | ermit any command to 0 Selected      | that is not lis | ted below          |                                       |                |             |
| 2          | + Add 🛍 Tras                         | h• ŒE           | dit 🕇 Move Up      | ↓ Move Down                           |                |             |
| - 1        | Grant                                |                 | Command            | Argu                                  | uments         |             |
| <u>а</u> Г | PERMIT                               |                 | show               |                                       |                |             |
| ۲Ľ         | PERMIT                               |                 | exit               |                                       |                |             |

#### **Configure TACACS Profile**

Single TACACS Profile is configured. TACACS Profile is the same concept as Shell Profile on ACS. Actual command enforcement is done via command sets. Navigate to **Work Centers > Device Administration > Policy Results > TACACS Profiles.** Click **Add.** Provide Name ShellProfile, select **Default Privilege** checkbox and enter the value of 15. Click **Submit.** 

| dentity Services Engine             | Home   | Operations                           | Policy | Guest Access        | + Administration  | · Work Centers   | -           |         |          |
|-------------------------------------|--------|--------------------------------------|--------|---------------------|-------------------|------------------|-------------|---------|----------|
| TrustSec      Pevice Administration |        |                                      |        |                     |                   |                  |             |         |          |
| Overview Identities User Identity   | Groups | <ul> <li>Network Resource</li> </ul> | s Net  | twork Device Groups | Policy Conditions | Policy Results   | Policy Sets | Reports | Settings |
| C TACACS Command Sets               | TACA   | CS Profiles > New                    |        |                     |                   |                  |             |         |          |
| TACACS Profiles                     | TAC    | ACS Profile                          |        |                     |                   |                  |             |         |          |
|                                     |        |                                      | 1 N    | lame * ShellProfile |                   |                  |             |         |          |
|                                     |        |                                      | Desc   | ription             |                   |                  |             |         |          |
|                                     |        |                                      |        |                     |                   |                  |             |         |          |
|                                     |        | Task Attribute V                     | iow    | Raw View            |                   |                  |             |         |          |
|                                     | Com    | mon Tasks                            |        |                     |                   |                  |             |         |          |
|                                     | 2      | Default Privileg                     | 0 1    | 15                  |                   | (Select 0 to 15) | )           |         |          |
|                                     |        | Maximum Privi                        | lege   |                     |                   | (Select 0 to 15) | )           |         |          |
|                                     |        | Access Contro                        | List   |                     | LE LE DE LE CO    | 0                |             |         |          |
|                                     |        | Auto Comman                          | d [    |                     |                   | 0                |             |         |          |
|                                     |        | No Escape                            | ſ      |                     |                   | (Select true or  | false)      |         |          |
|                                     |        | Timeout                              | ſ      |                     |                   | 0                |             |         |          |
|                                     |        | idle Time                            | Ē      |                     |                   | 0                |             |         |          |

#### **Configure TACACS Authorization Policy**

Authentication Policy by default points to All\_User\_ID\_Stores, which includes AD, so it is left unchanged.

Navigate to Work Centers > Device Administration > Policy Sets > Default > Authorization Policy > Edit > Insert New Rule Above.

| Operations                     | Policy                      | Guest Access                                    | Administration                                 | - Work Centers                                  |               |              |           | 0              | License Wa |
|--------------------------------|-----------------------------|-------------------------------------------------|------------------------------------------------|-------------------------------------------------|---------------|--------------|-----------|----------------|------------|
|                                |                             |                                                 |                                                |                                                 |               |              |           |                |            |
| letwork Resour                 | rces Netw                   | ork Device Groups                               | Policy Conditions                              | Policy Results                                  | Policy Sets   | Reports      | Settings  |                |            |
| Define the Po<br>For Policy Ex | blicy Sets by port go to Ad | configuring rules bas<br>Iministration > Syster | ed on conditions. Drag<br>n > Backup & Restore | and drop sets on the le<br>> Policy Export Page | Ift hand side | to change th | he order. |                |            |
| Status                         | Nam                         | 10                                              | Description                                    | on                                              |               |              |           |                |            |
| ×                              | Defa                        | ult                                             | Tacacs_D                                       | efault                                          |               |              |           |                |            |
| Regular 🖸 P                    | roxy Sequen                 | ce 🔿                                            |                                                |                                                 |               |              |           |                |            |
| ▶ Authen                       | tication Po                 | olicy                                           |                                                |                                                 |               |              |           |                |            |
| - Author                       | ization Pol                 | icy                                             |                                                |                                                 |               |              |           |                |            |
| Except                         | tions (0)                   |                                                 |                                                |                                                 |               |              |           |                |            |
| Standar                        | rd                          |                                                 |                                                |                                                 |               |              |           |                |            |
| Sta                            | itus Rule                   | Name                                            | Conditions (ident                              | ity groups and other co                         | inditions)    | Comma        | nd Sets   | Shell Profiles |            |
|                                | Tacacs_C                    | Default                                         |                                                | DenyAllCommands                                 |               |              |           |                | Edit       |

Two authorization rules are configured; first rule assigns TACACS profile ShellProfile and command Set PermitAllCommands based on Network Admins AD Group membership. Second

rule assigns TACACS profile ShellProfile and command Set PermitShowCommands based on Network Maintenance Team AD Group membership.

| operations    | Policy        | Guest Access          | - 1   | Administration                     | ✓ Work Centers                     |             |      |               |            | 0             | License Warning |
|---------------|---------------|-----------------------|-------|------------------------------------|------------------------------------|-------------|------|---------------|------------|---------------|-----------------|
|               |               |                       |       |                                    |                                    |             |      |               |            |               |                 |
| etwork Resou  | rces Netw     | ork Device Groups     | . F   | olicy Conditions                   | <ul> <li>Policy Results</li> </ul> | Policy Set  | s R  | eports Settin | ngs        |               |                 |
| For Policy Ex | port go to Ac | Iministration > Syste | m > E | ackup & Restore                    | Policy Export Page                 |             |      |               |            |               |                 |
| Status        | s Nan         | 10                    |       | Descriptio                         | n                                  |             |      |               |            |               |                 |
| ×             | Def           | sult                  |       | Tacacs_D                           | efault                             |             |      |               |            |               |                 |
| Regular 💿 P   | Proxy Sequen  | ce ()                 |       |                                    |                                    |             |      |               |            |               |                 |
| Auther        | ntication P   | olicy                 |       |                                    |                                    |             |      |               |            |               |                 |
| + Author      | rization Pol  | icy                   |       |                                    |                                    |             |      |               |            |               |                 |
| ► Except      | otions (0)    |                       |       |                                    |                                    |             |      |               |            |               |                 |
| Standa        | rd            |                       |       |                                    |                                    |             |      |               |            |               |                 |
| St            | atus Rule     | Name                  |       | Conditions (ident                  | ity groups and other               | conditions) |      | Command Set   | s Shel     | Profiles      |                 |
|               | PermitAl      | Commands              | if    | AD:ExternalGrou<br>example.com/Net | ps EQUALS<br>work Admins           |             | then | PermitAllCor  | mmands AND | ShellProfile  | Edit   👻        |
|               | PermitSh      | owCommands            | if    | AD:ExternalGrou<br>example.com/Net | ps EQUALS<br>work Maintenance T    | eam         | then | PermitShow    | Commands A | ND ShellProfi | e Edit   •      |
|               | Tacacs_0      | Default               | if n  | o matches, then                    | DenyAllCommand                     | is          |      |               |            |               | Edit   💌        |

#### Configure the Cisco IOS Router for Authentication and Authorization

Complete these steps in order to configure Cisco IOS Router for Authentication and Authorization.

1. Create a local user with full privilege for fallback with the **username** command as shown here.

```
username cisco privilege 15 password cisco
2. Enable aaa new-model. Define TACACS server ISE, and place it in the group ISE_GROUP.
```

```
aaa new-model
tacacs server ISE
address ipv4 10.48.17.88
key cisco
aaa group server tacacs+ ISE_GROUP
server name ISE
```

**Note**: Server key matches the one defined on ISE Server earlier.

3. Test the TACACS server reachability with the test **aaa** command as shown.

Router#test aaa group tacacs+ admin Krakow123 legacy Attempting authentication test to server-group tacacs+ using tacacs+ User was successfully authenticated.

The output of the previous command shows that the TACACS server is reachable and the user has been successfully authenticated.

4. Configure login and enable authentications and then use the exec and command authorizations as shown.

aaa authentication login AAA group ISE\_GROUP local aaa authentication enable default group ISE\_GROUP enable aaa authorization exec AAA group ISE\_GROUP local aaa authorization commands 0 AAA group ISE\_GROUP local aaa authorization commands 1 AAA group ISE\_GROUP local aaa authorization commands 15 AAA group ISE\_GROUP local aaa authorization config-commands

Note: Method list created is named AAA, which is used later, when it is assigned to line vty.

#### 5. Assign method lists to line vty 0 4.

```
line vty 0 4
authorization commands 0 AAA
authorization commands 1 AAA
authorization commands 15 AAA
authorization exec AAA
login authentication AAA
```

### Verify

#### **Cisco IOS Router Verification**

1. Telnet to the Cisco IOS Router as admin who belongs to the full-access group in AD. Network Admins group is the group in AD which is mapped to ShellProfile and PermitAllCommands Command set on the ISE. Try to run any command to ensure full access.

```
Username:admin
Password:
Router#conf t
Enter configuration commands, one per line. End with CNTL/Z.
Router(config)#crypto isakmp policy 10
Router(config-isakmp)#encryption aes
Router(config-isakmp)#exit
Router(config)#exit
Router(config)#exit
```

2. Telnet to the Cisco IOS Router as user who belongs to the limited access group in AD. Network Maintenance Team group is the group in AD which is mapped to **ShellProfile** and **PermitShowCommands** Command set on the ISE. Try to run any command to ensure that only show commands can be issued.

Username:**user** Password: Router#**show ip interface brief | exclude unassigned** Interface IP-Address OK? Method Status Protocol GigabitEthernet0/0 10.48.66.32 YES NVRAM up up Router#**ping 8.8.8.8** Command authorization failed.

Router#configure terminal Command authorization failed. Router#**show running-config** | **include hostname** hostname Router Router#

#### **ISE 2.0 Verification**

| dentity Services E        | ngine Hom                                                                                                    | ✓ Operations | Policy           | Guest Access     | Administration        | Work Centers                    |
|---------------------------|----------------------------------------------------------------------------------------------------|--------------|------------------|------------------|-----------------------|---------------------------------|
| RADIUS Livelog TACACS     | Livelog Reports                                                                                                    | Troubleshoot | Adaptive Network | vork Control     |                       |                                 |
|                           |                                                                                                    |              |                  |                  |                       |                                 |
| 🚔 Add or Remove Columns 🕶 | 😵 Refresh                                                                                                    |              |                  |                  |                       | Refresh Eve                     |
| Generated Time            | Status<br>All 🔻 Details                                                                                                    | Username ①   | Type<br>All *    | Authentication R | Policy ①              | Authorization Policy            |
| 2015-08-18 14:28:12.011   |                                                                                                    | user         | Authorization    |                  |                       | Tacacs_Default >> PermitShowCo  |
| 2015-08-18 14:28:05.11    | 2                                                                                                    | user         | Authorization    |                  |                       | Tacacs_Default >> PermitShowCo  |
| 2015-08-18 14:27:55.408   | 8 <u>6</u>                                                                                                    | user         | Authorization    |                  |                       | Tacacs_Default >> PermitShowCo  |
| 2015-08-18 14:27:53.013   | S                                                                                                    | user         | Authorization    |                  |                       | Tacacs_Default >> PermitShowCo  |
| 2015-08-18 14:27:47.387   | 2                                                                                                    | user         | Authorization    |                  |                       | Tacacs_Default >> PermitShowCo  |
| 2015-08-18 14:27:41.034   | 2                                                                                                    | user         | Authorization    |                  |                       | Tacacs_Default >> PermitShowCo  |
| 2015-08-18 14:27:40.415   | A 10                                                                                                    | user         | Authentication   | Tacacs_Default   | >> Default >> Default | 1                               |
| 2015-08-18 14:24:43.715   | <b>2</b>                                                                                                    | admin        | Authorization    |                  |                       | Tacacs_Default >> PermitAllComm |
| 2015-08-18 14:24:40.834   | <b>2</b> 0                                                                                                    | admin        | Authorization    |                  |                       | Tacacs_Default >> PermitAllComm |
| 2015-08-18 14:24:40.213   | Image: A state of the state of the state | admin        | Authentication   | Tacacs_Default   | >> Default >> Default | t                               |
| 2015-08-18 14:20:42.923   | 2                                                                                                    | admin        | Authorization    |                  |                       | Tacacs_Default >> PermitAllComm |
| 2015-08-18 14:20:42.762   | 2                                                                                                    | admin        | Authentication   | Tacacs_Default   | >> Default >> Default | 1                               |

1. Navigate to **Operations > TACACS Livelog.** Ensure that the attempts done are seen.

2. Click the details of one of the red reports. Failed command executed earlier can be seen.

| verview              |                                              |  |  |  |  |  |
|----------------------|----------------------------------------------|--|--|--|--|--|
| Request Type         | Authorization                                |  |  |  |  |  |
| Status               | Fail                                         |  |  |  |  |  |
| Session Key          | Joey/229259639/49                            |  |  |  |  |  |
| Message Text         | Failed-Attempt: Command Authorization failed |  |  |  |  |  |
| Username             | user                                         |  |  |  |  |  |
| Authorization Policy | Tacacs_Default >> PermitShowCommands         |  |  |  |  |  |
| Shell Profile        |                                              |  |  |  |  |  |
| Matched Command Set  |                                              |  |  |  |  |  |
| Command From Device  | configure terminal                           |  |  |  |  |  |

| Authorization Details |                                              |  |  |  |  |  |
|-----------------------|----------------------------------------------|--|--|--|--|--|
| Generated Time        | 2015-08-18 14:27:55.408                      |  |  |  |  |  |
| Logged Time           | 2015-08-18 14:27:55.409                      |  |  |  |  |  |
| ISE Node              | Joey                                         |  |  |  |  |  |
| Message Text          | Failed-Attempt: Command Authorization failed |  |  |  |  |  |
| Failure Reason        | 13025 Command failed to match a Permit rule  |  |  |  |  |  |

### Troubleshoot

Error: 13025 Command failed to match a Permit rule

Check the SelectedCommandSet attributes to verify that the expected Command Sets were selected by the Authorization policy.

## **Related Information**

**Technical Support & Documentation - Cisco Systems** 

**ISE 2.0 Release Notes** 

**ISE 2.0 Hardware Installation Guide** 

ISE 2.0 Upgrade Guide

ACS to ISE Migration Tool Guide

ISE 2.0 Active Directory Integration Guide

ISE 2.0 Engine Administrator Guide